### Après lecture de l'article :

# Présentation de la solution antivirus Dr.Web, par Darksky.

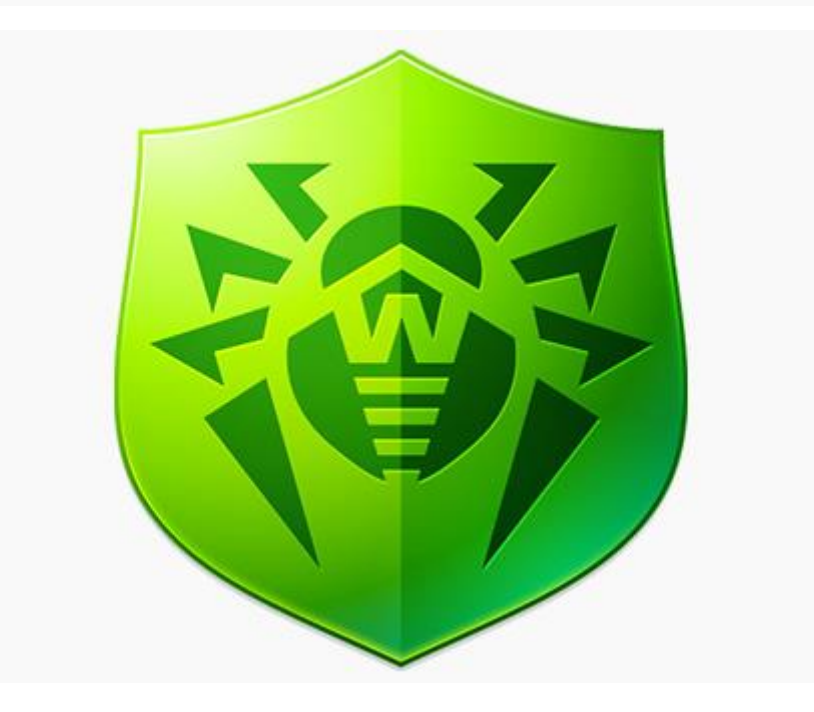

J'ai voulu passer à la pratique.

Pour que cela soit plus rapide et pratique à reproduire (pour moi du moins) voici « un pas à pas » en images qui pourra peutêtre avoir une utilité.

Un grand merci à Darksky pour son aide précieuse

# Sommaire :

Obtenir un numéro de série pour la version Démo Linux de Dr.Web Si on a déjà un système antivirus on le désinstalle Télécharger le paquet à installer Utilisation du terminal pour l'installation Activation de la licence Activer la connexion au cloud Activer SpIDer Guard Activer SpIDer Gate On peut à sa convenance faire des réglages supplémentaires Bénéficier d'une remise de 40/41/42 % si on désire acheter le produit

# Pour obtenir un numéro de série pour la version Démo Linux de Dr.Web, se rendre à cette adresse : <a href="https://download.drweb.fr/linux/">https://download.drweb.fr/linux/</a>

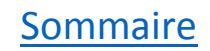

#### → On clique sur Télécharger pour 3 mois :

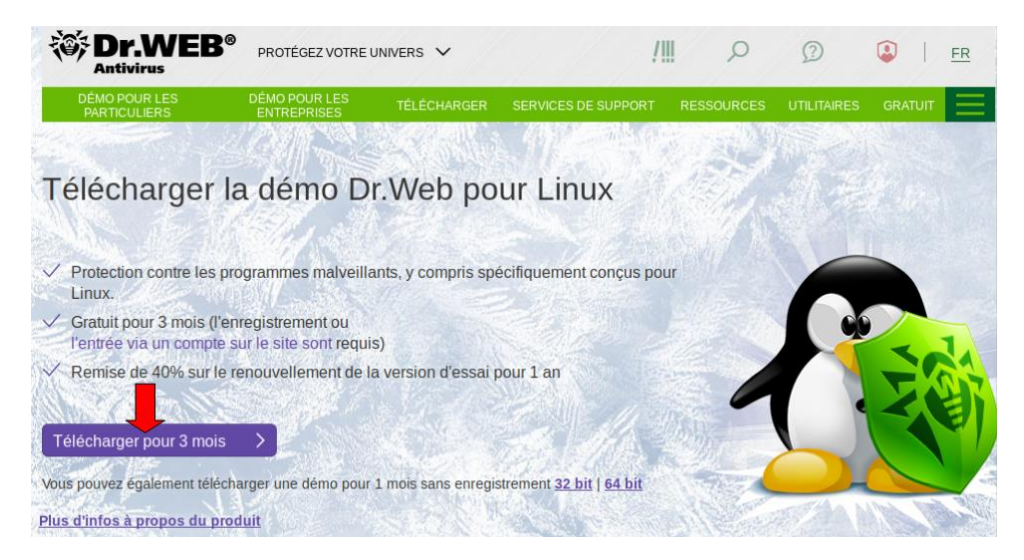

#### → On indique une <u>adresse mail valide</u>, on entre le <u>code de l'illustration</u>, puis on clique sur **Envoyer** :

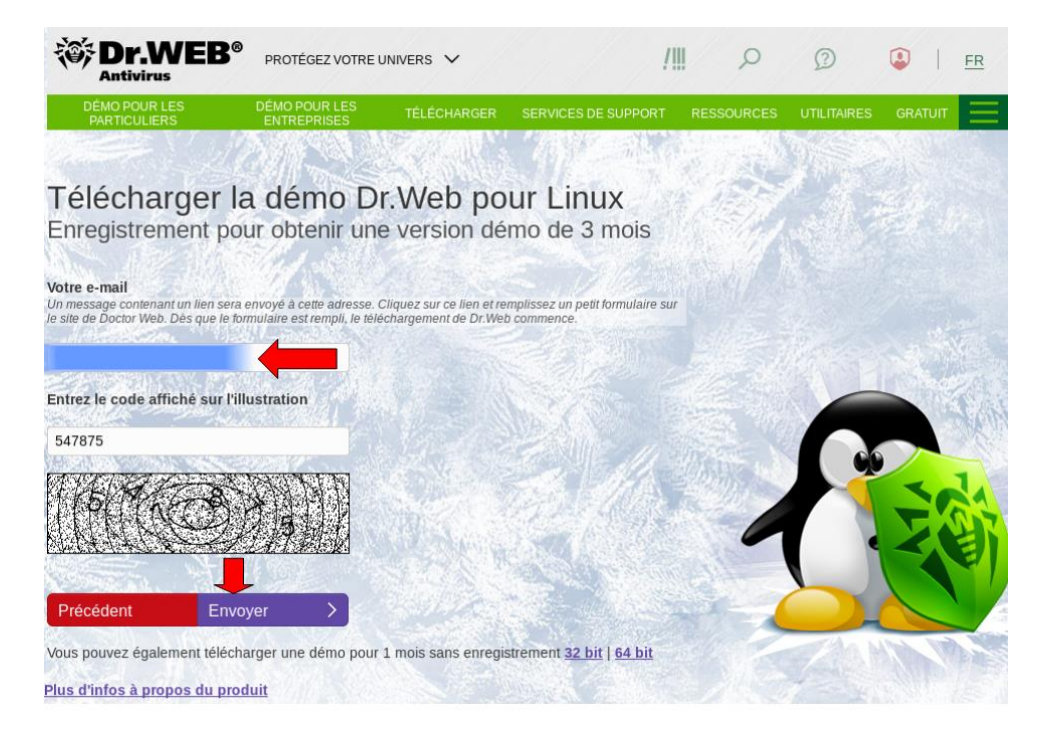

→ On arrive sur cette page nous demandant d'ouvrir sa boite mail :

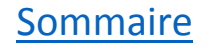

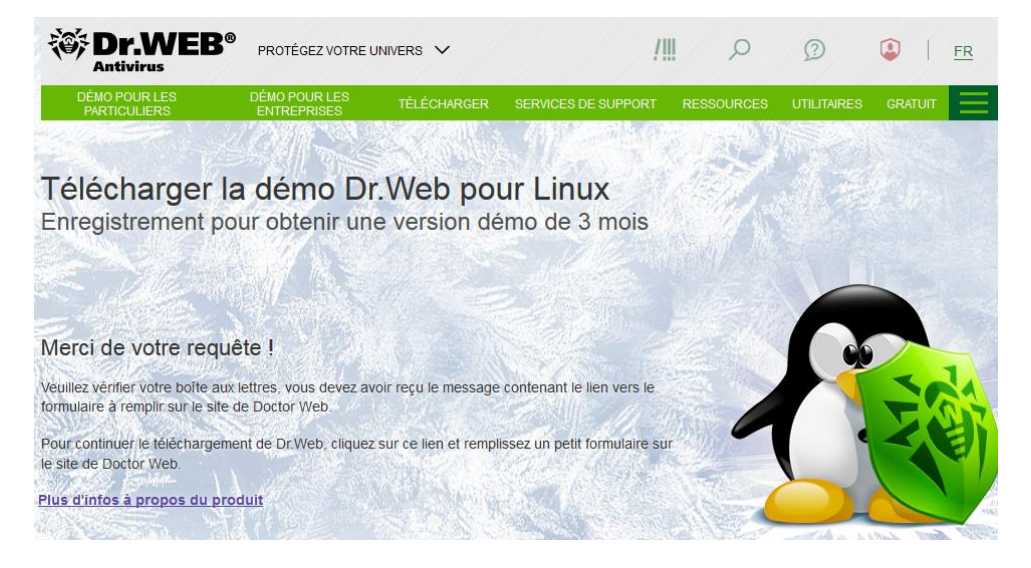

# → Sur le mail reçu, on clique sur le lien :

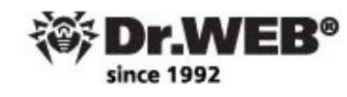

#### Bonjour,

bc

Vous avez reçu ce message car vous avez demandé une version démo de Dr.Web pour 3 mois sur la page https://download.drweb.fr/demoreg/home/.

Merci de cliquer sur le lien pour recevoir la licence démo demandée.

https://download.drweb.fr/demoreq/step2/?t=

edc9

Si vous n'avez pas effectué cette requête, vous pouvez ignorer ce message.

Cordialement Service clients Doctor Web France Support commercial : 0 825 300 120 Support technique : 0 825 300 230 <u>www.drweb.fr</u>

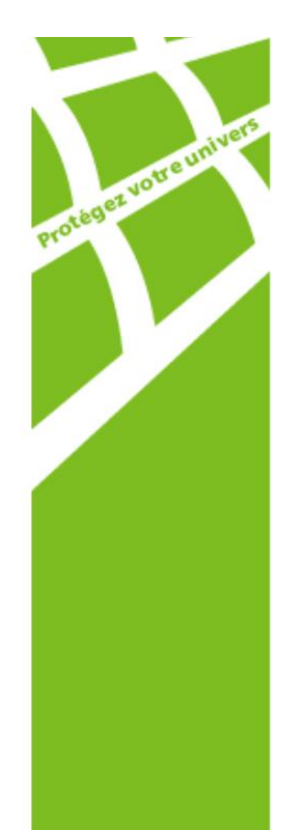

→ On arrive sur cette page, on indique son nom ou pseudonyme, on sélectionne le pays, on doit cocher l'abonnement à la newsletter (Voir l'encadré) on rempli le code, puis on clique sur **Télécharger Dr.Web** :

# L'enregistrement pour l'obtention de la version démo pour 3 mois

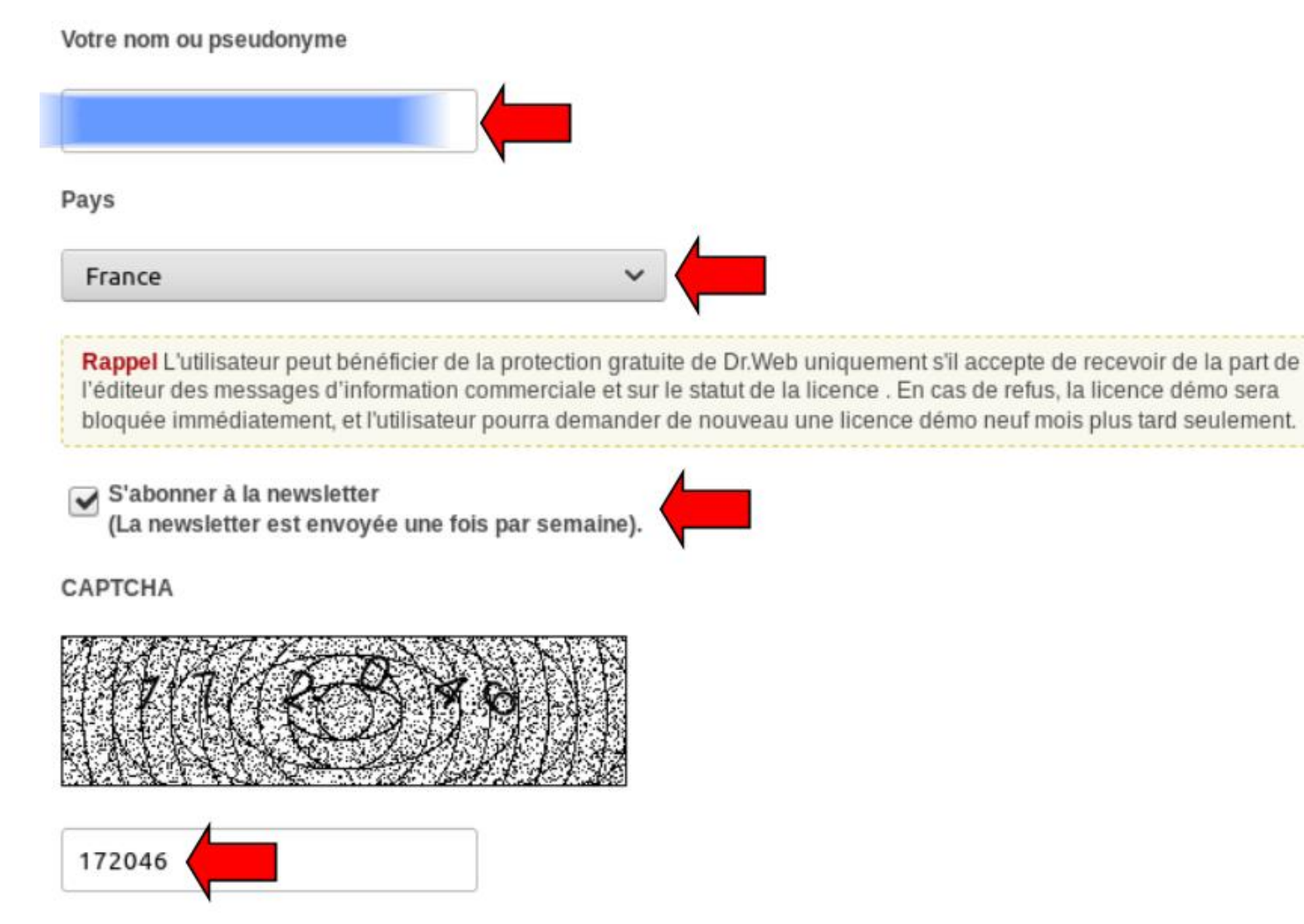

Après avoir rempli le formulaire, un numéro de série Dr.Web pour **3 mois** sera envoyé sur votre adresse e-mail. Le téléchargement du package d'installation Dr.Web commencera juste après l'envoi de vos données au serveur de Doctor Web. Lors de l'installation du logiciel, spécifiez votre numéro de série Dr.Web dans le formulaire d'enregistrement.

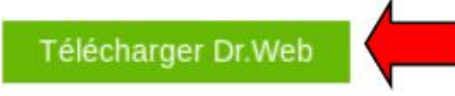

# → On arrive sur cette page, on peut télécharger le manuel au cas où :

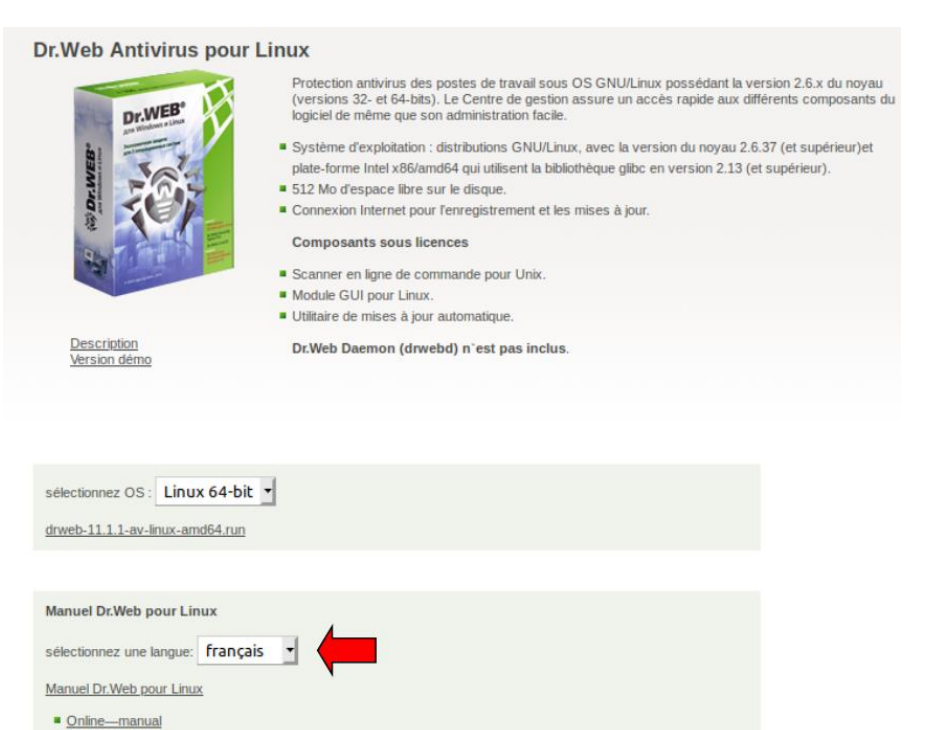

Additionally

Manual and SDK

### → Dans sa boite mail on a reçu le n° de série :

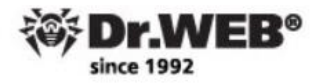

#### Cher utilisateur Dr.Web!

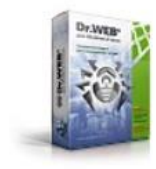

Votre licence pour Dr.Web Antivirus pour Linux.

Numéro de série :

A la première étape de l'enregistrement, sélectionnez " Activer la licence " et entrez ce numéro de série.

**Dr.Web Antivirus pour Linux**, protection contre les malwares créés pour infecter non seulement Linux, mais également les autres systèmes d'exploitation.

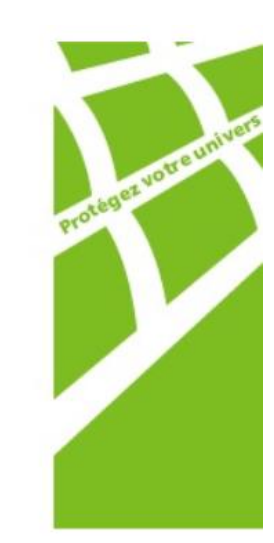

- → Dans Linux Mint, si on a déjà un système antivirus on le désinstalle.
- → Par exemple pour ClamtK :

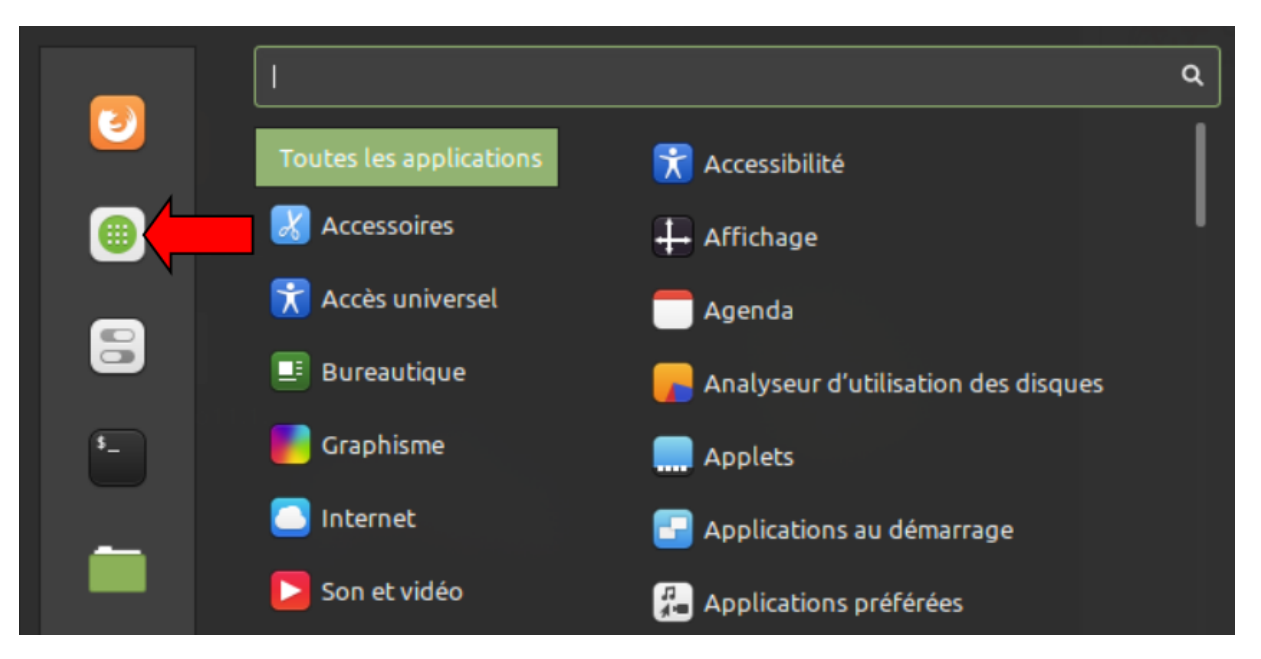

### → Après avoir cherché Clamtk, on double clique sur le programme :

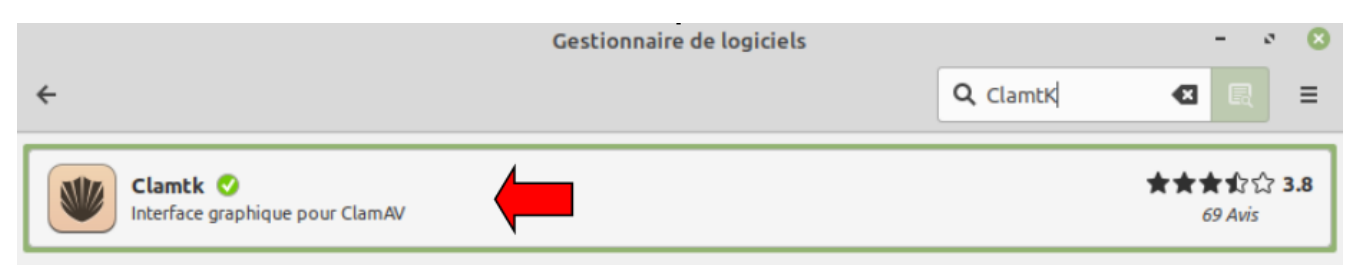

# → Puis on clique sur **Suppression** :

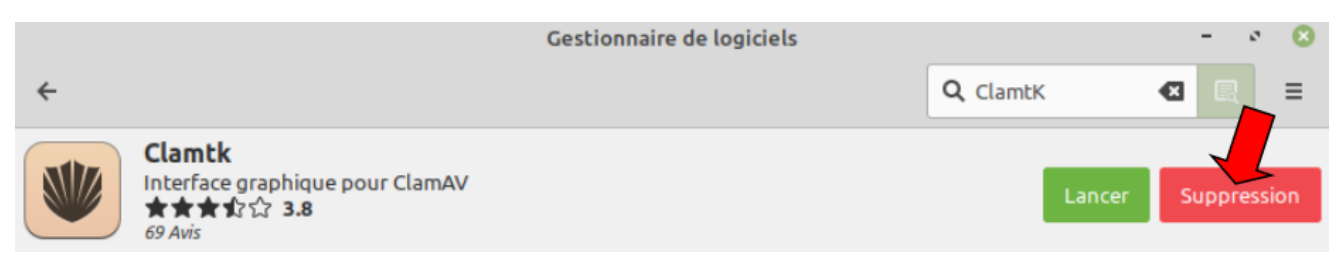

# ➔ On doit s'identifier :

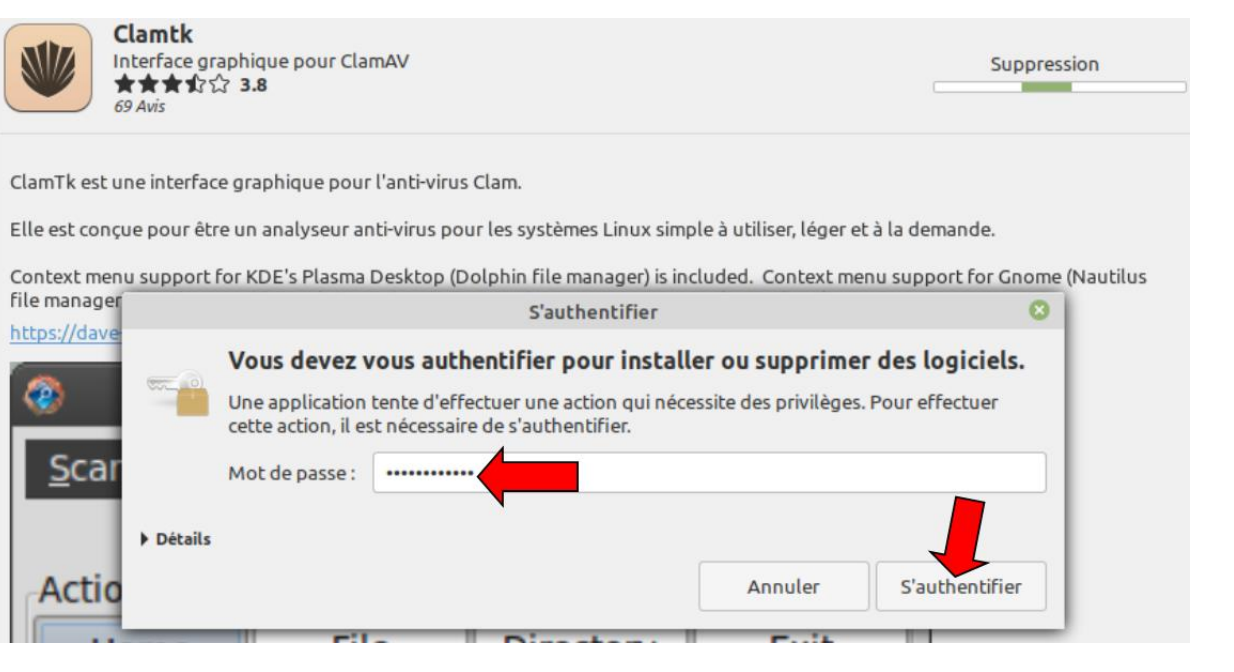

→ Après la suppression, on ferme la fenêtre

### → On coche Enregistrer le fichier, puis Ok

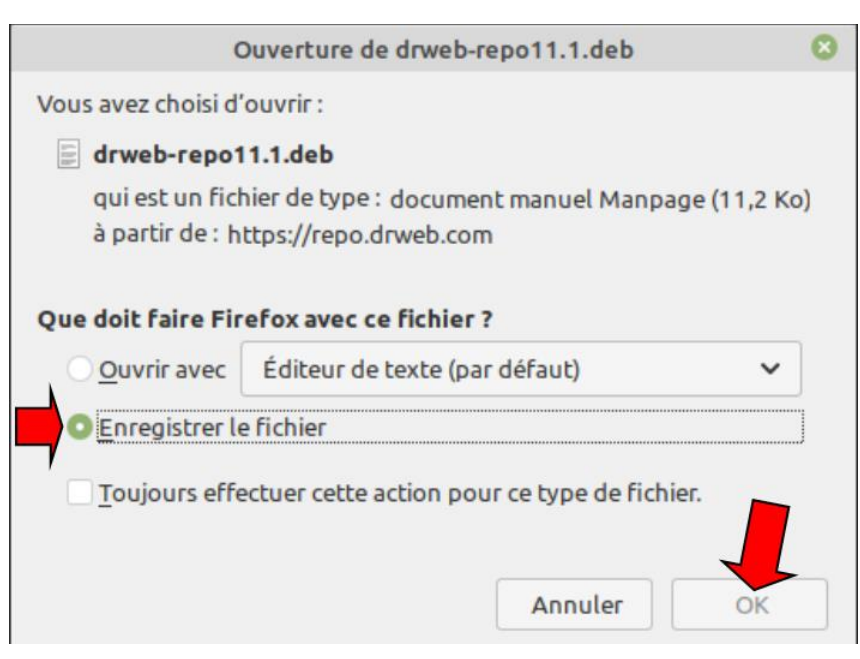

### → On enregistre par exemple sur le Bureau :

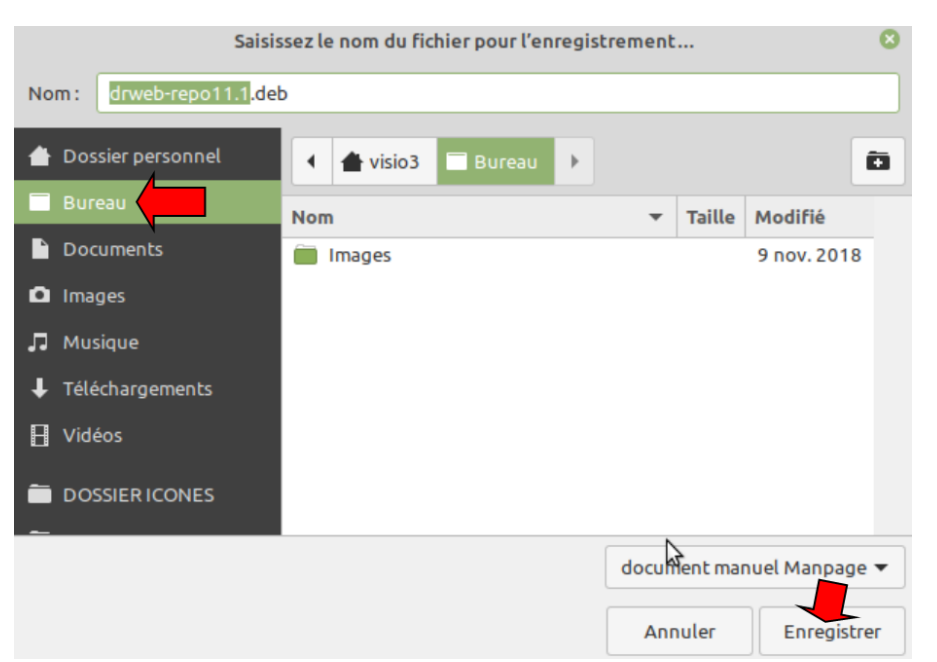

# → On double clique sur l'icône du Bureau :

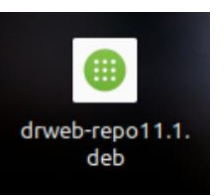

# → On clique sur Installer le paquet :

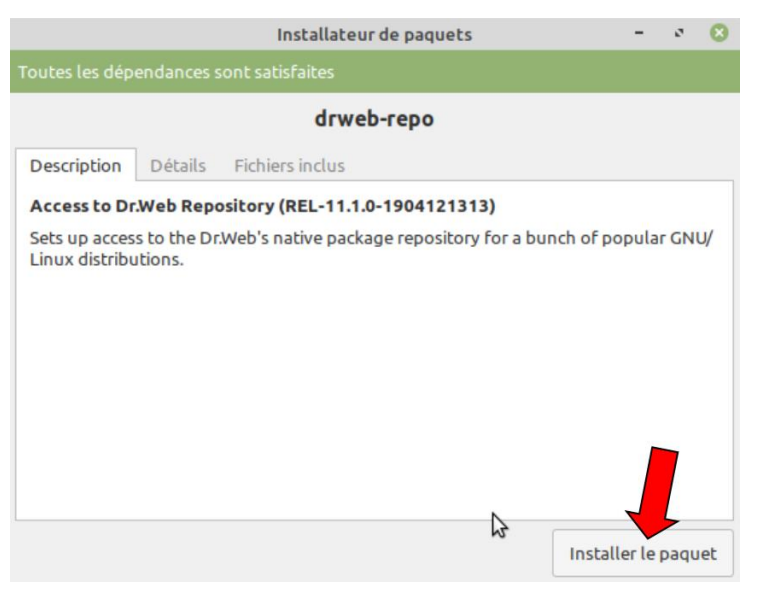

# ➔ On doit s'identifier :

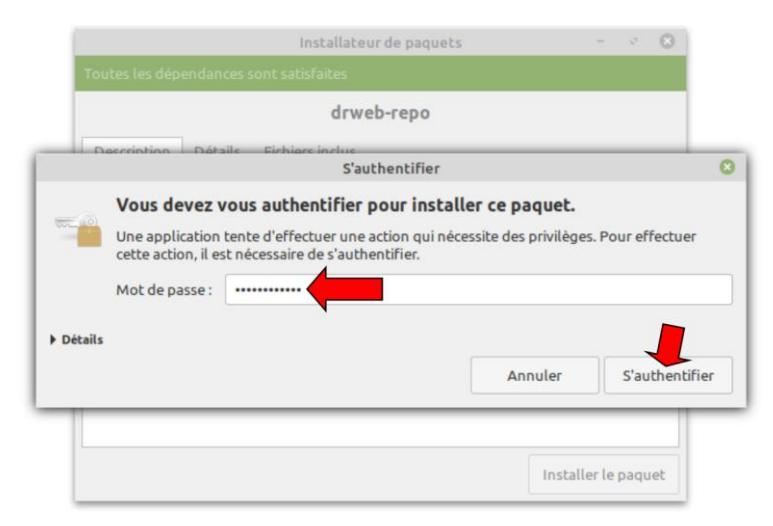

#### **Sommaire**

# → On attend un peu :

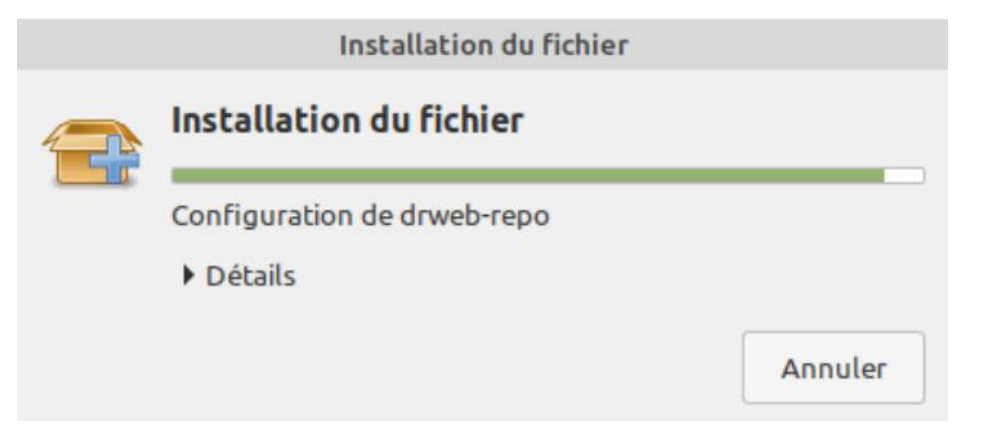

# → Puis on ouvre le terminal et on colle ceci : sudo apt-get update

| visio3@visio3-P5K-Premium: ~                       | - | ø | 8 |
|----------------------------------------------------|---|---|---|
| Fichier Édition Affichage Rechercher Terminal Aide |   |   |   |
| visio3@visio3-P5K-Premium:~\$ sudo apt-get update  |   |   |   |

# → On tape sur la touche Enter sur le clavier

→ On indique son mot de passe (On tape sur la touche Enter sur le clavier) :

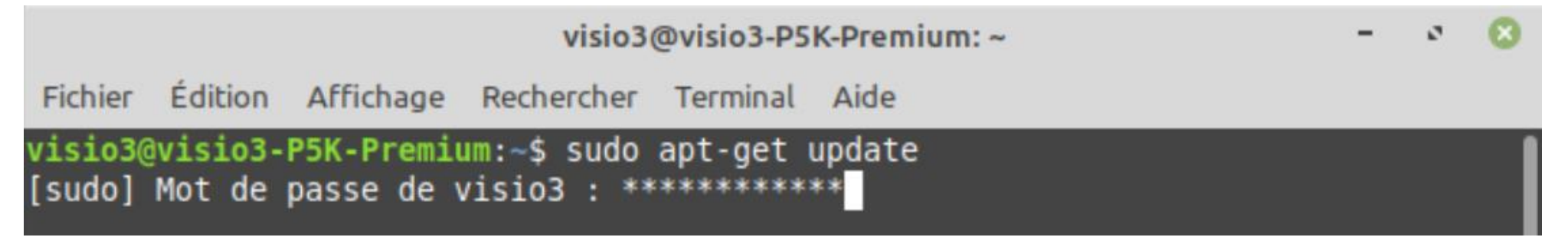

→ Puis on colle : sudo apt-get install drweb-workstations (Et on tape sur la touche Enter sur le clavier) :

visio3@visio3-P5K-Premium: ~ Fichier Édition Affichage Rechercher Terminal Aide Réception de :3 http://ubuntu.mirrors.ovh.net/ubuntu bionic InRelease [242 kB] Réception de :4 http://security.ubuntu.com/ubuntu bionic-security InRelease [88, 7 kB1 Atteint :6 http://mint.remi.lu tina Release Réception de :7 http://ubuntu.mirrors.ovh.net/ubuntu bionic-updates InRelease [8 8,7 kB] Ign :5 http://repo.drweb.com/drweb/debian 11.1 InRelease Réception de :9 http://repo.drweb.com/drweb/debian 11.1 Release [7 916 B] Réception de :10 http://security.ubuntu.com/ubuntu bionic-security/main amd64 DE P-11 Metadata [38,6 kB] Réception de :11 http://repo.drweb.com/drweb/debian 11.1 Release.gpg [819 B] Réception de :12 http://ubuntu.mirrors.ovh.net/ubuntu bionic-backports InRelease [74,6 kB] Réception de :13 http://security.ubuntu.com/ubuntu bionic-security/universe amd6 4 DEP-11 Metadata [42,0 kB] Réception de :14 http://security.ubuntu.com/ubuntu bionic-security/multiverse am d64 DEP-11 Metadata [2 464 B] Réception de :15 http://repo.drweb.com/drweb/debian 11.1/non-free i386 Packages [13,0 kB] Réception de :16 http://repo.drweb.com/drweb/debian 11.1/non-free amd64 Packages [13,2 kB] 612 ko réceptionnés en 2s (368 ko/s) Lecture des listes de paquets... Fait visio3@visio3-P5K-Premium:~\$ sudo apt-get install drweb-workstations

→ Puis on tape sur le clavier : o (Pour oui) lorsqu'on nous le demande (Et on tape sur la touche Enter sur le clavier)

→ On attend que le téléchargement se réalise, puis s'installe :

| visio3@visio3-P5K-Premium: ~                                                                                                    | -   | 2     | 8   |
|----------------------------------------------------------------------------------------------------|-----|-------|-----|
| Fichier Édition Affichage Rechercher Terminal Aide                                                                                                    |     |       |     |
| nssl amd64 11.1.1-1903011310~linux [1 057 kB]<br>Réception de :8 http://repo.drweb.com/drweb/debian 11.1/non-free amd64<br>figd amd64 11.1.5-1910291408~linux [1 077 kB] | drv | veb-c | :on |
| Réception de :9 http://repo.drweb.com/drweb/debian 11.1/non-free amd64<br>lib amd64 11.1.0-1809261820~linux [189 kB]                                                     | drv | veb-z | ip  |
| Réception de :10 http://repo.drweb.com/drweb/debian 11.1/non-free amd64<br>metic amd64 11.1.2-1907301551~linux [172 kB]                                                  | dr  | web-  | mi  |
| Réception de :11 http://repo.drweb.com/drweb/debian 11.1/non-free amd64<br>emplate amd64 11.1.0-1906261742~linux [146 kB]                                                | dr  | web-  | ct  |
| Réception de :12 http://repo.drweb.com/drweb/debian 11.1/non-free amd64<br>urses-term all 11.1.0-1811141606~linux [213 kB]                                               | dr  | web-  | nc  |
| Réception de :13 http://repo.drweb.com/drweb/debian 11.1/non-free amd64<br>l amd64 11.1.4-1910151942~linux [1 836 kB]                                                    | dr  | web-  | ct  |
| Réception de :14 http://repo.drweb.com/drweb/debian 11.1/non-free amd64<br>date amd64 11.1.3-1910031102~linux [418 kB]                                                   | dr  | web-  | ир  |
| Réception de :15 http://repo.drweb.com/drweb/debian 11.1/non-free amd64<br>deretro amd64 11.1.2-1908062330~linux [13,0 MB]                                               | dr  | web-  | va  |
| Réception de :16 http://repo.drweb.com/drweb/debian 11.1/non-free amd64<br>tispam amd64 11.1.5-1911182010~linux [210 kB]                                                 | dr  | web-  | an  |
| Réception de :17 http://repo.drweb.com/drweb/debian 11.1/non-free amd64<br>gine amd64 11.1.1-1908071551~linux [1 777 kB]                                                 | dr  | web-  | en  |
| Réception de :18 http://repo.drweb.com/drweb/debian 11.1/non-free amd64<br>ses all 11.1.1-1908062330~linux [171 MB]                                                      | dr  | web-  | ba  |
| 17% [18 drweb-bases 13,7 MB/171 MB 8%] 1 556 kB/s 5                                                                                                    | mir | 1 8s  |     |

→ A la fin on ferme la fenêtre :

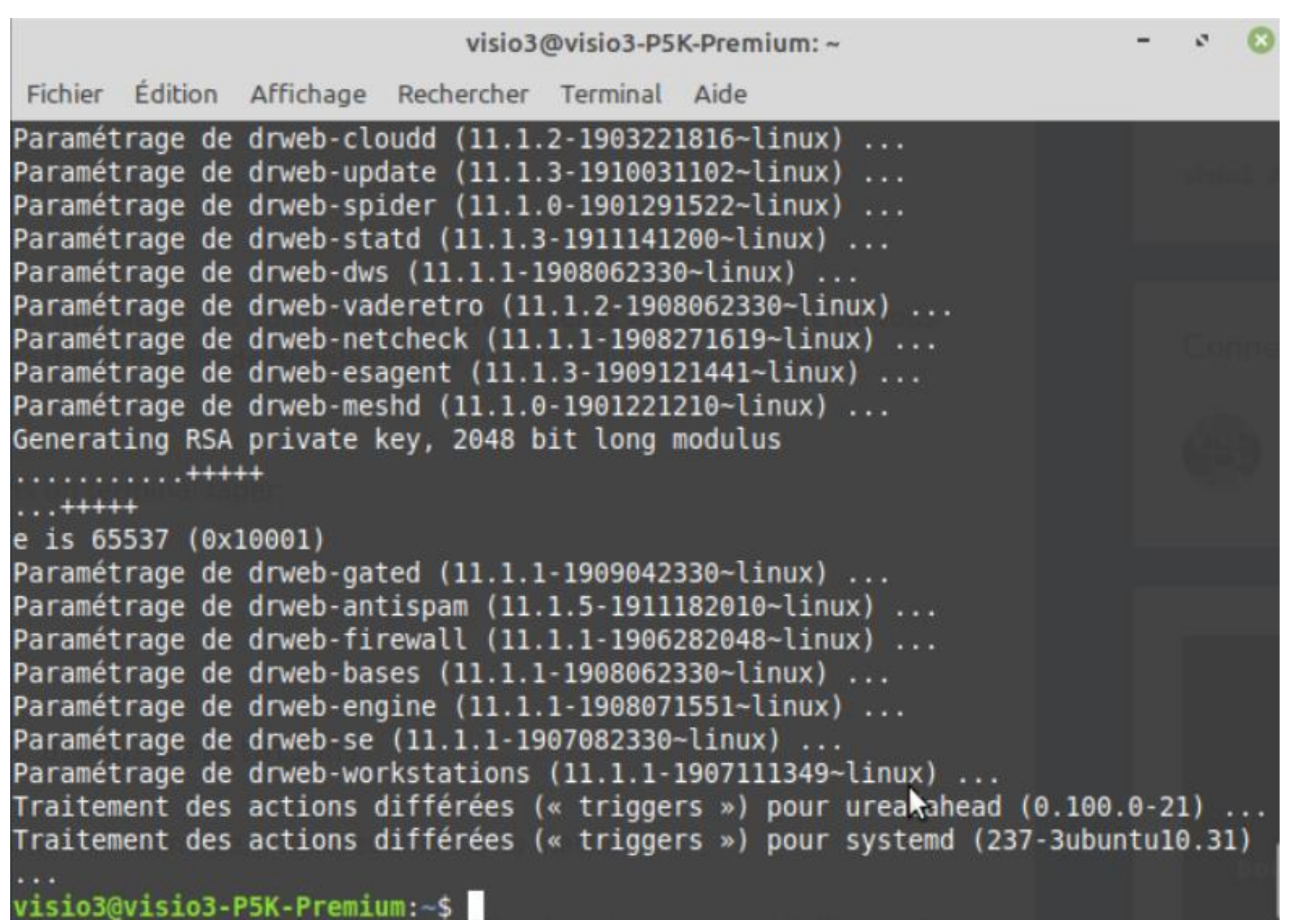

→ Puis on redémarre l'ordinateur

# → On clique droit sur l'icône puis → Ouvrir Dr.web pour Linux

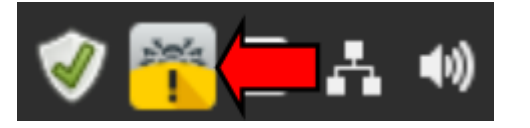

OK

→ On retourne vers le mail reçu précédemment et on copie le <u>n° de série</u> puis on le colle dans la fenêtre qui s'est ouverte, puis on clique sur Activer et Fermer :

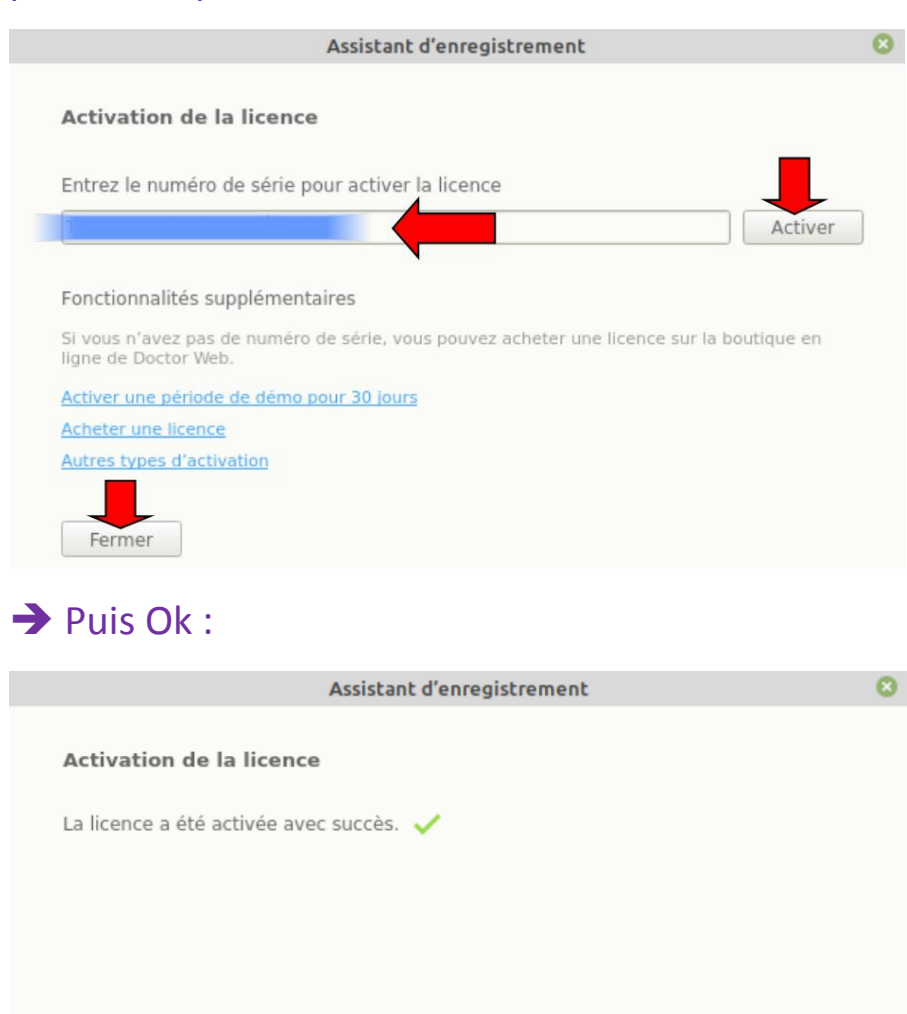

# → J'attend que la mise à jour se termine :

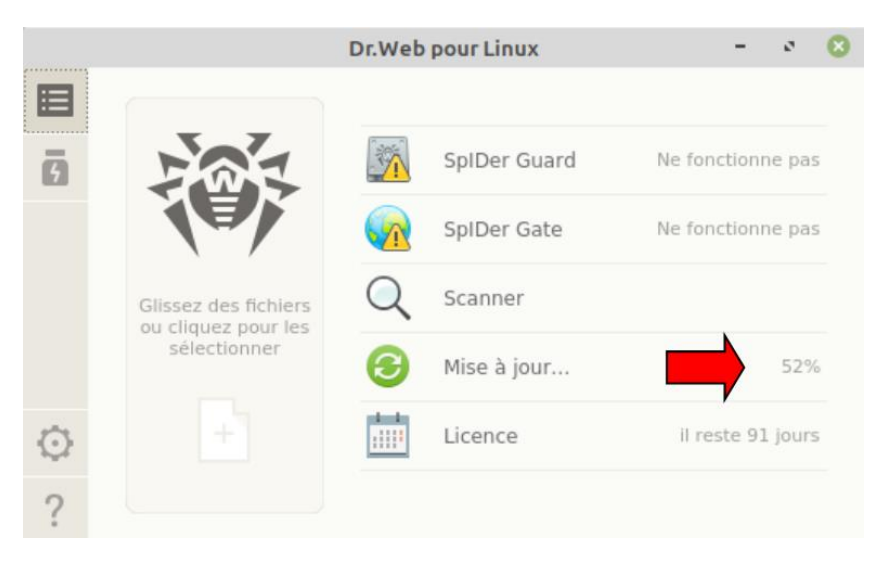

# → Puis on clique sur :

|   |                      | Dr.W                     | /eb pour Linux       | - 0              | 8 |
|---|----------------------|--------------------------|----------------------|------------------|---|
|   |                      |                          |                      |                  |   |
| 5 | 101                  | 1                        | SpIDer Guard         | Ne fonctionne pa | 5 |
|   |                      |                          | SpIDer Gate          | Ne fonctionne pa | S |
|   | Glissez des fichiers |                          | Scanner              |                  |   |
|   | sélectionner         | 8                        | Dernière mise à jour | 27/11/2019 16:3  | 1 |
| 0 | +                    | 1 1<br>:::: <sup>1</sup> | Licence              | il reste 91 jour | S |
| ? |                      |                          |                      |                  |   |

# → Et on se rend au dernier onglet :

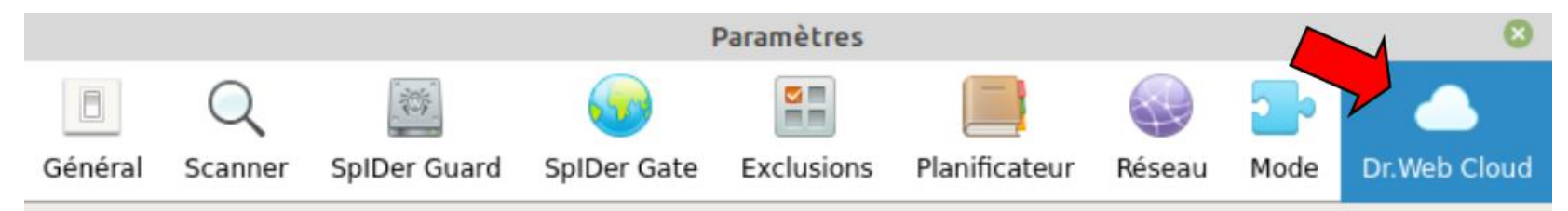

# → On clique sur le **cadenas** :

Les information reçues ne seront pas utilisées pour vous identifier ni pour vous contacter.

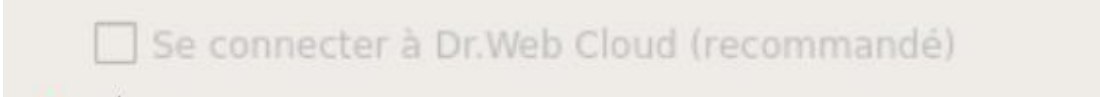

Cliquez sur le cadenas pour obtenir des privilèges d'administration

# ➔ On doit s'identifier :

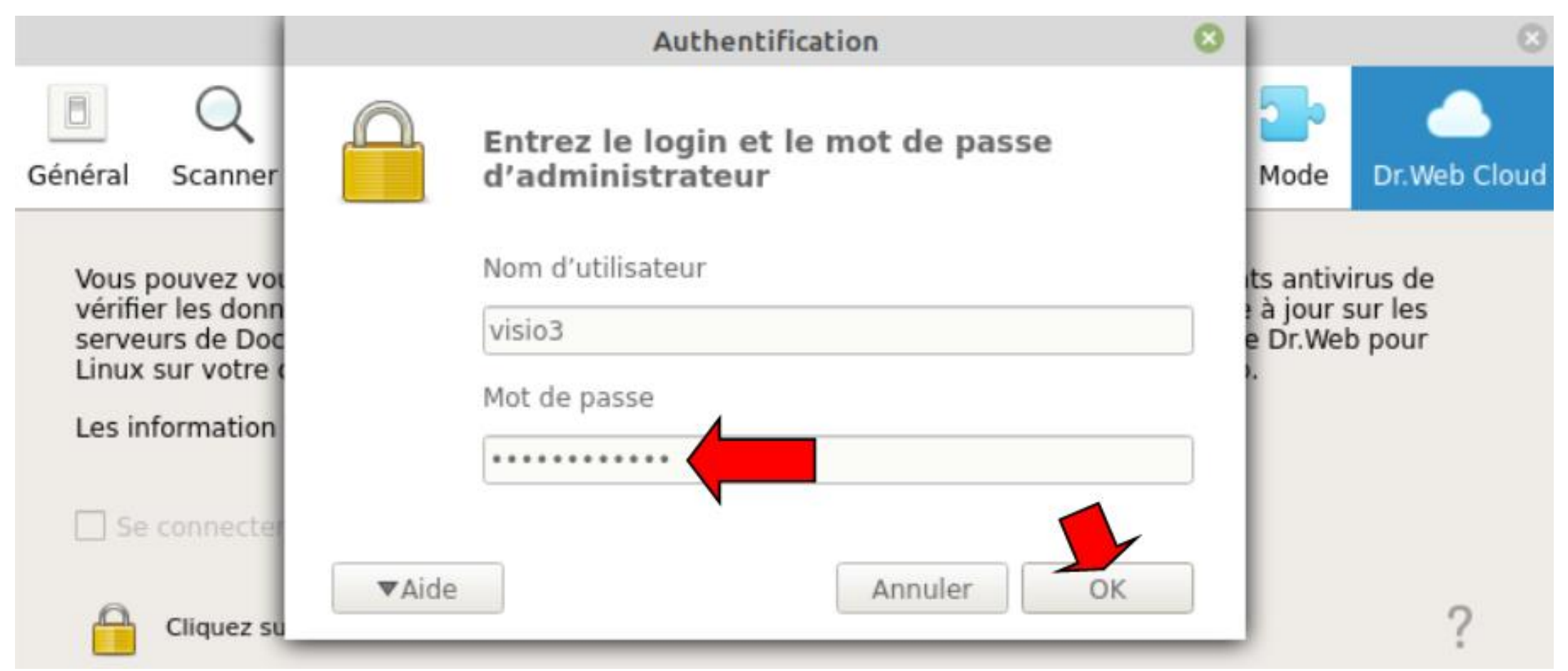

# → Et on coche Se connecter à Dr.Web Cloud :

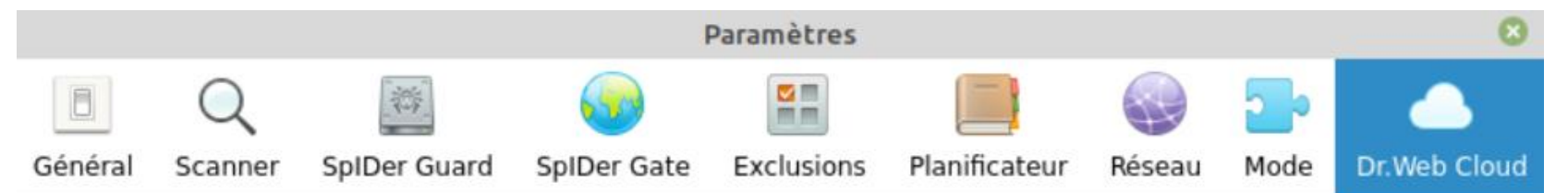

Vous pouvez vous connecter à des services Dr.Web Cloud. Cela permettra à vos composants antivirus de vérifier les données en utilisant l'information la plus actuelle sur les menaces, qui est mise à jour sur les serveurs de Doctor Web en temps réel. Dans ce cas, des données sur le fonctionnement de Dr.Web pour Linux sur votre ordinateur seront automatiquement envoyées aux serveurs de Doctor Web.

Les information reçues ne seront pas utilisées pour vous identifier ni pour vous contacter.

Se connecter à Dr.Web Cloud (recommandé)

f

Cliquez sur le cadenas pour annuler des privilèges d'administration

# → Puis on clique sur **SpIDer Guard** :

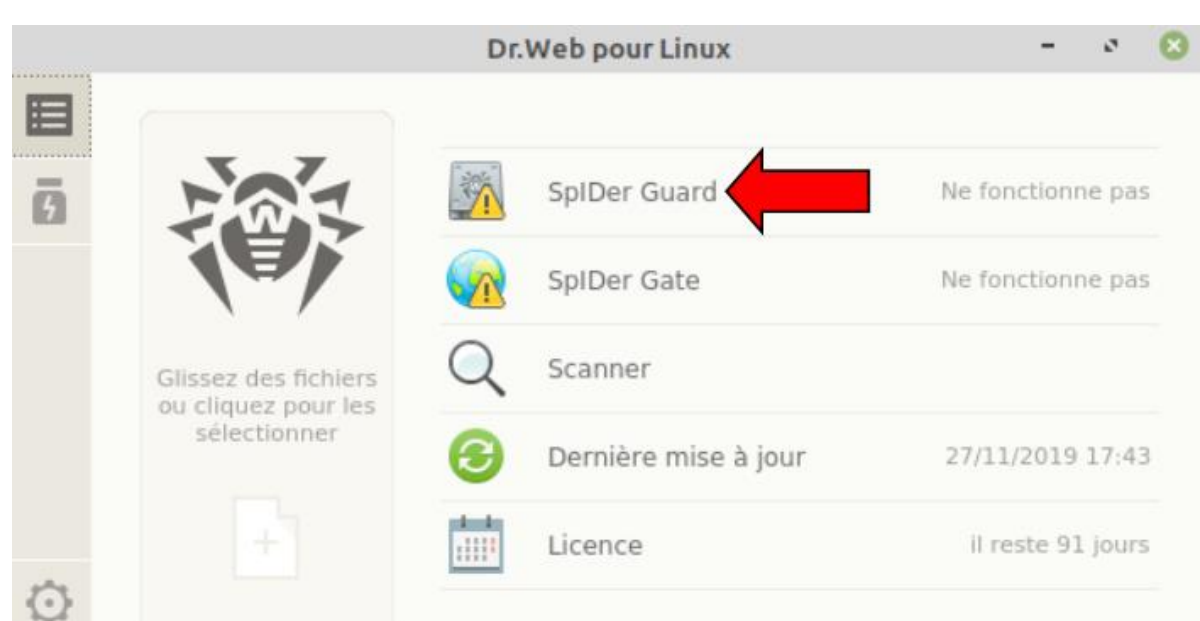

**Sommaire** 

# → On clique sur Activer :

|        |          | Dr.Web pour Linux                                                                        | c                  | - 0               | 8 |
|--------|----------|------------------------------------------------------------------------------------------|--------------------|-------------------|---|
| 0<br>0 | <u> </u> | SpIDer Guard<br>Vérifie les fichiers au moment de leur créat<br>programmes malveillants. | ion ou modificatio | n et bloque les   |   |
|        |          | Vitesse moyenne du scan (fichier/s)<br>-                                                 | Menaces<br>0       | Neutralisées<br>0 |   |
| ~      |          | Votre ordinateur n'est pas complètem<br>recommandé d'activer le composant.<br>Activer    | nent protégé. Il e | st                |   |
| ?      |          | Cliquez sur le cadenas pour obtenir des pri                                              | vilèges d'administ | ration            |   |

# → On clique sur **SpIDer Gate** :

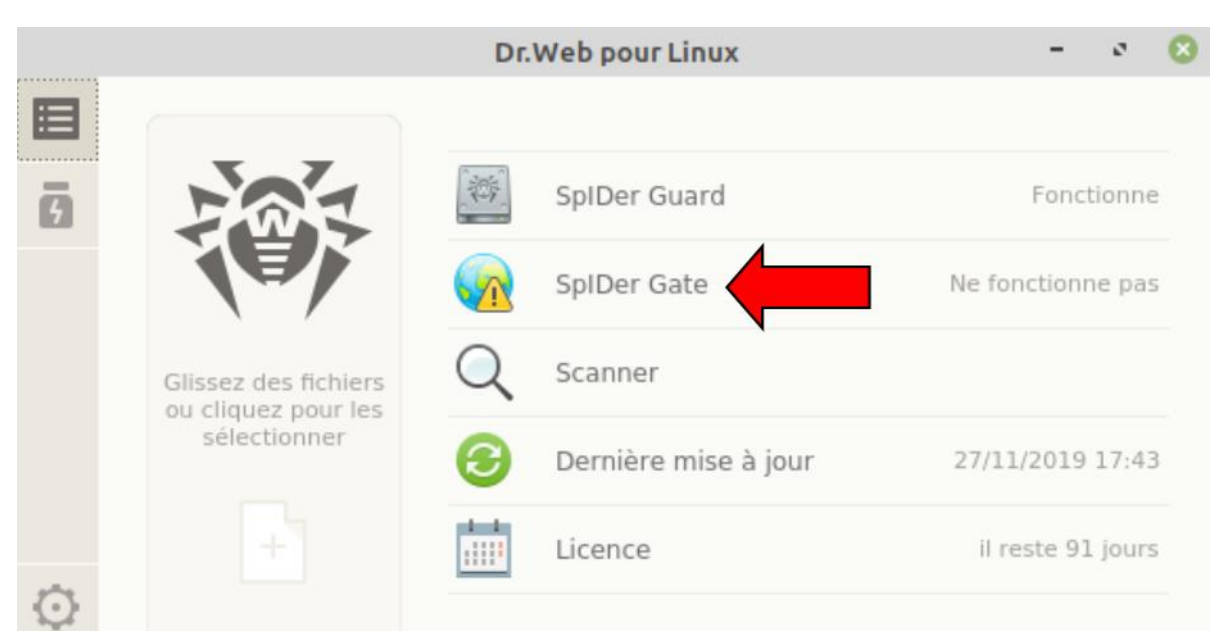

# → On clique sur Activer :

|        | Dr.Web pour Linux                                                                                                  | c .                                | -                          | · (3) |
|--------|----------------------------------------------------------------------------------------------------|------------------------------------|----------------------------|-------|
| 0<br>6 | SpiDer Gate<br>Contrôle les connexions réseau et bloque la<br>malveillants.<br>Vitesse moyenne du scan (fichier/s) | a transmission de<br>Vérifiés<br>O | es objets<br>Bloquées<br>O |       |
| Ō      | Votre ordinateur n'est pas complètem<br>recommandé d'activer le composant.<br>Activer                              | nent protégé. Il                   | est                        |       |
| ?      | Cliquez sur le cadenas pour obtenir des pri                                                                        | vilèges d'admini                   | stration                   |       |

# → On se retrouve donc avec cela :

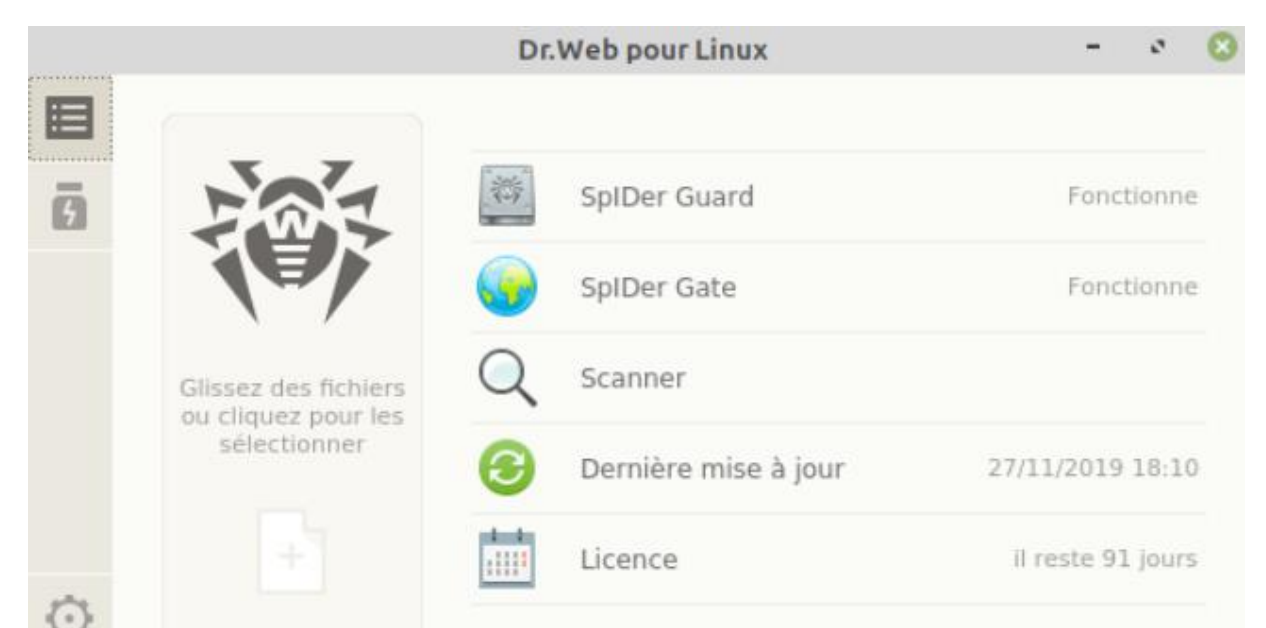

# → On peut à sa convenance faire des réglages supplémentaires :

|                                                     |                                                                           |                                                                              | F                                        | Paramètres          |                                 |           |           | 8            |
|-----------------------------------------------------|---------------------------------------------------------------------------|------------------------------------------------------------------------------|------------------------------------------|---------------------|---------------------------------|-----------|-----------|--------------|
| ٨                                                   | Q                                                                         |                                                                              | <b>5</b>                                 |                     |                                 |           | <b>_</b>  |              |
| Général                                             | Scanner                                                                   | SpIDer Guard                                                                 | SpIDer Gate                              | Exclusions          | Planificateur                   | Réseau    | Mode      | Dr.Web Cloud |
| ✓ Act<br>✓ Mo<br>Téléch<br>En cas<br>défaut<br>Rest | tiver les sor<br>ntrer les no<br>arger les m<br>de problèr<br>aurer par d | ns<br>Itifications pop-uj<br>Iises à jour Tout<br>mes survenus apr<br>Iéfaut | o<br>es les 30 minut<br>ès la modificati | es<br>ion de paramè | Serveur p<br>etres du logiciel, | restaurez | les régla | ges par      |
|                                                     | Cliquez sur                                                               | le cadenas pour o                                                            | btenir des privilè                       | ges d'administi     | ration                          |           |           | ?            |

|         |                                     |                   | I                  | Paramètres     |               |        |      | 8            |
|---------|-------------------------------------|-------------------|--------------------|----------------|---------------|--------|------|--------------|
|         | Q                                   |                   | <b>5</b>           |                |               |        | 20   |              |
| Général | Scanner                             | SpIDer Guard      | SpIDer Gate        | Exclusions     | Planificateur | Réseau | Mode | Dr.Web Cloud |
|         |                                     |                   |                    |                |               |        |      |              |
| Obje    | ts infectés                         | Désinfecter ; le  | s incurables – v   | vers la quaran | taine 👻       |        |      |              |
| Objets  | Objets suspects Vers la quarantaine |                   |                    |                |               |        |      |              |
|         |                                     | Autres            |                    |                |               |        |      |              |
|         |                                     | ✓ Appliquer les   | actions sur les    | menaces aut    | omatiquement  |        |      |              |
|         |                                     | Avancé            |                    |                |               |        |      |              |
|         | Cliquez sur                         | le cadenas pour o | btenir des privilè | ges d'administ | ration        |        |      | ?            |

|               |                           |                                     | I                        | Paramètres      |               |        |           | 8            |
|---------------|---------------------------|-------------------------------------|--------------------------|-----------------|---------------|--------|-----------|--------------|
|               | Q                         | <u> </u>                            | <b>_</b>                 |                 |               |        | <b></b> • |              |
| Général       | Scanner                   | SpIDer Guard                        | SpIDer Gate              | Exclusions      | Planificateur | Réseau | Mode      | Dr.Web Cloud |
| Obje<br>Objet | ts infectés<br>s suspects | Désinfecter ; le<br>Vers la quarant | s incurables – v<br>aine | vers la quarant | taine 👻       |        |           |              |
|               | Cliquez sur               | Avancé                              | btenir des privilè       | ges d'administr | ration        |        |           | ?            |

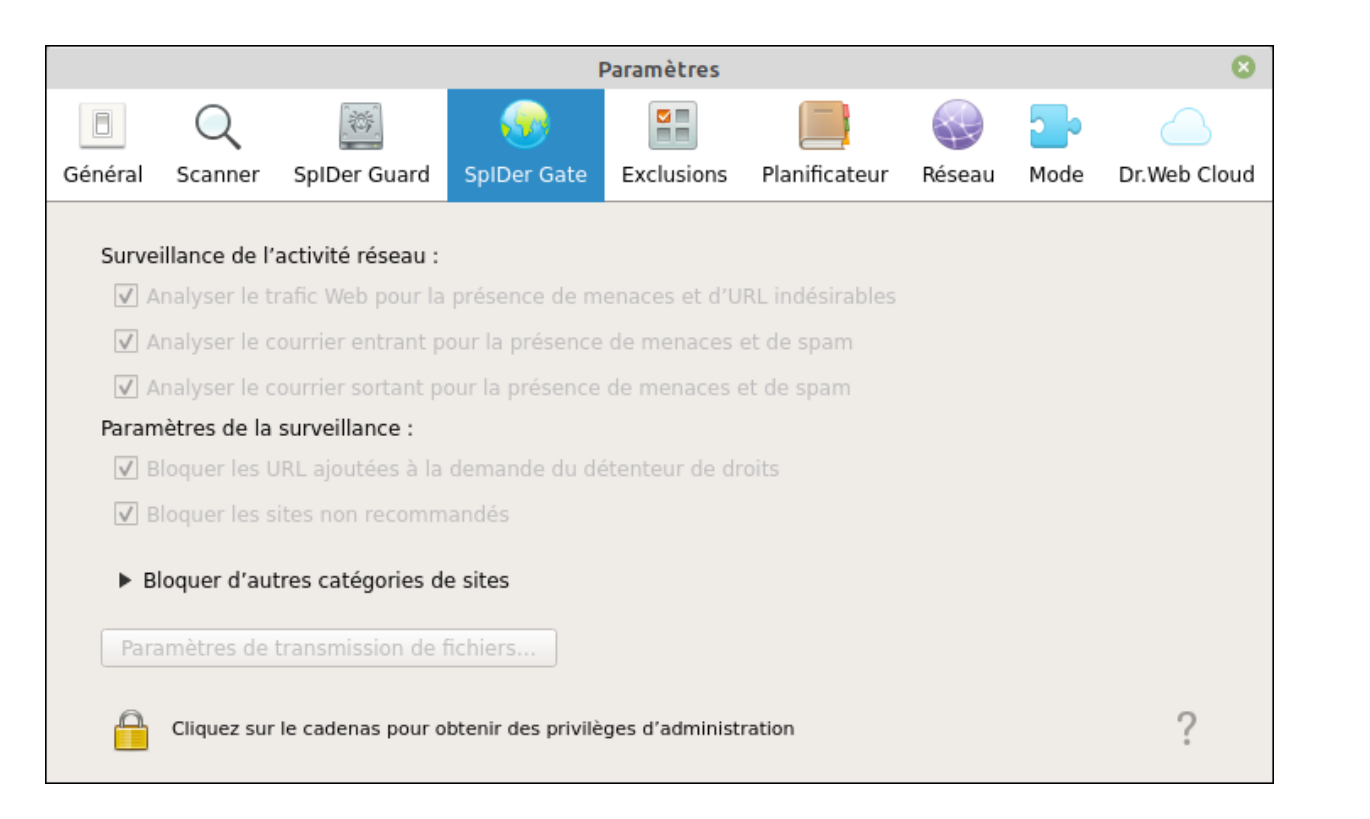

# → Comme le rappel Darksky : Si jamais on veut débloquer l'accès à un site (ou le bloquer) c'est ici :

| Paramètres                                                                                                   |                                                                                                    |                   |                    |                 |               |        |           | 8            |
|----------------------------------------------------------------------------------------------------|----------------------------------------------------------------------------------------------------|-------------------|--------------------|-----------------|---------------|--------|-----------|--------------|
|                                                                                                    | Q                                                                                                    |                   | <b>9</b>           | 88              |               |        | <b></b> > |              |
| Général                                                                                                    | Scanner                                                                                                    | SpIDer Guard      | SpIDer Gate        | Exclusions      | Planificateur | Réseau | Mode      | Dr.Web Cloud |
| Sélect<br>de Sp<br>Ajoute<br>sites i                                                                         | Sélectionnez les fichiers et les répertoires à exclure du scan du Scanner ou de SpIDer Guard. Fichiers et répertoires   Ajoutez des sites web dans la liste noire ou blanche pour gérer l'accès à ces sites indépendamment des paramètres de SpIDer Gate. Sites web |                   |                    |                 |               |        |           |              |
| Sélectionnez les programmes, dont les connexions réseau seront exclues du Programmes<br>scan de SpIDer Gate. |                                                                                                    |                   |                    |                 |               |        |           | nes          |
|                                                                                                    | Cliquez sur                                                                                                    | le cadenas pour o | btenir des privilè | ges d'administr | ration        |        |           | ?            |

|                        |                              |                                                  | I           | Paramètres     |               |        |           | 8            |
|------------------------|------------------------------|--------------------------------------------------|-------------|----------------|---------------|--------|-----------|--------------|
|                        | Q                            |                                                  | <b>S</b>    |                |               |        | <b></b> • |              |
| Général                | Scanner                      | SpIDer Guard                                     | SpIDer Gate | Exclusions     | Planificateur | Réseau | Mode      | Dr.Web Cloud |
| Lai<br>Heure<br>Type o | Lu Ma<br>Lu D2<br>de scan Ar | n programmé<br>a Me J<br>2:00 D<br>nalyse rapide | e 🗌 Ve 📄    | Sa <b>V</b> Di |               |        |           |              |
|                        |                              |                                                  |             |                |               |        |           | ?            |

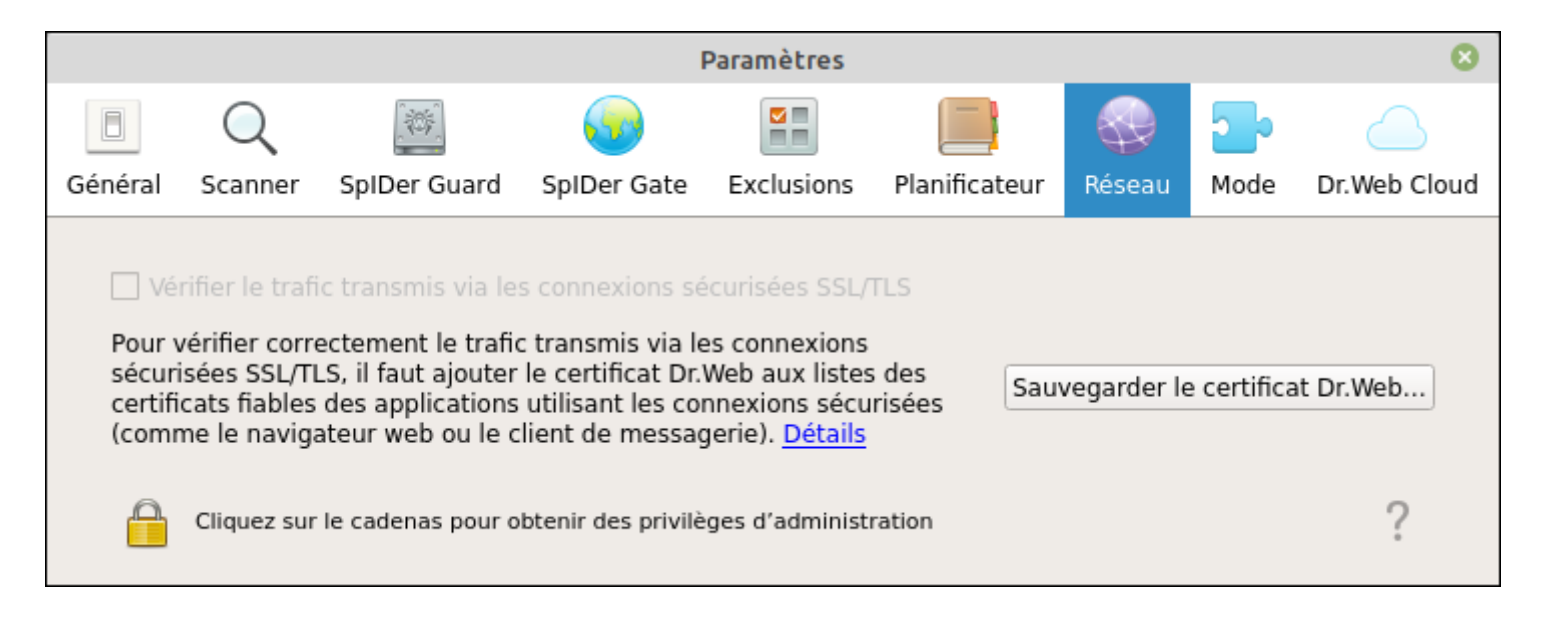

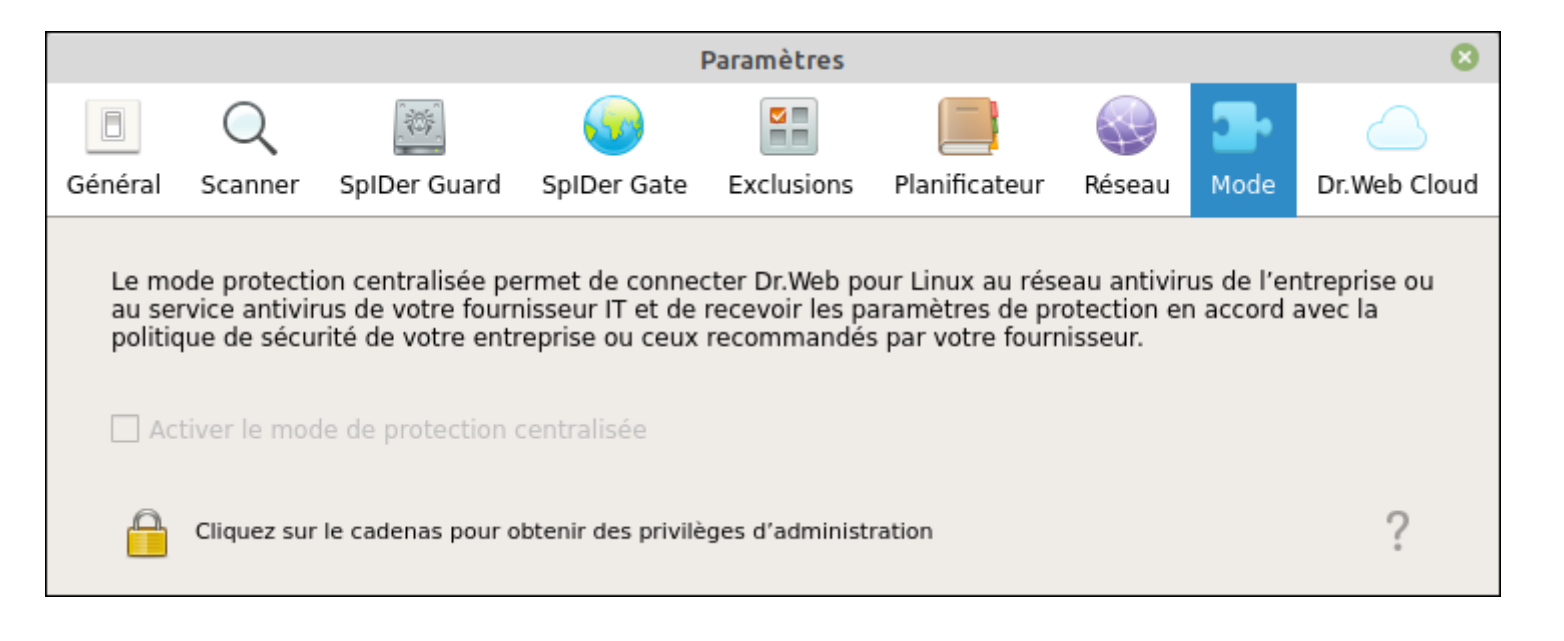

→ On retourne vers le mail reçu précédemment et on peut bénéficier d'une remise si on désire acheter le produit :

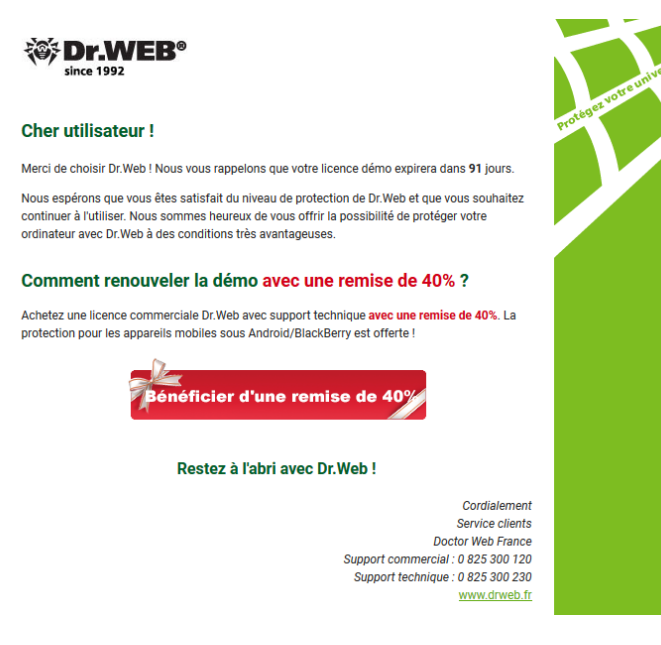

### → En cliquant sur le bandeau : Bénéficier d'une remise de 40 % on tombe sur cette page :

#### Assistant pour le renouvellement Dr.Web

Doctor Web vous remercie de vouloir renouveler votre licence antivirus Dr.Web, cela est une preuve de votre soutien et de votre confiance.

Les utilisateurs Dr.Web fidèles peuvent bénéficier d'une remise, dont le montant dépend de la durée du renouvellement et du type de client.

| Type de remise                                                                                                    | 1 an            | 2 ans | 3 ans |  |
|----------------------------------------------------------------------------------------------------|-----------------|-------|-------|--|
| Remise de renouvellement pour les clients n'ayant<br>pas droit à une remise supplémentaire spécifique                  | 40%             | 41%   | 42%   |  |
| Remise de renouvellement Enseignement, Santé,<br>Culture (bibliothèque et musées). Licences<br>entreprises uniquement. | a partir de 65% |       |       |  |

Vous pouvez renouveler la licence en cours ou une licence expirée, la licence doit être de 3 mois et plus (y compris OEM). Même une licence Dr.Web ayant expiré depuis longtemps peut être renouvelée. Un fichier clé peut être renouvelé avec une remise une seule fois.

Veuillez entrer votre ancien fichier clé ou numéro de série Dr.Web lors de l'enregistrement pour bénéficier d'une remise. La durée restante de votre licence en cours sera automatiquement ajoutée à la nouvelle licence.

Pour bénéficier d'une remise veuillez utiliser l'Assistant de renouvellement et entrer votre numéro de série en cours ou le fichier clé (y compris OEM).

### → On colle son numéro de série, puis on indique une adresse mail et on clique sur Envoyer :

**Sommaire** 

**Attention !** : lors de l'activation de votre licence de renouvellement, n'oubliez pas d'entrer votre ancien numéro de série (celui que vous allez entrer ici) lorsqu'on vous proposera d'entrer votre numéro de licence initiale.

Numéro de série Dr.Web

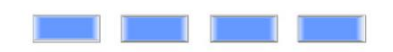

#### L'adresse e-mail, spécifiée lors de l'enregistrement de cette licence

(vous pouvez commander la licence pour une autre adresse e-mail)

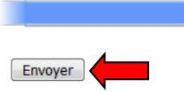

# → On clique sur Suivant :

#### Assistant pour le renouvellement

Licence en cours

| Logiciel / Licence                    | Nombre de PC | Durée de validité |
|---------------------------------------|--------------|-------------------|
| Home Products (Dr.Web Security Space) | 1            | 2020-02-26        |

#### Vous pouvez migrer vers Dr.Web Security Space et bénéficier d'une remise de renouvellement

| Composants de la protection | Antivirus                 |
|-----------------------------|---------------------------|
|                             | Antirootkit               |
|                             | Antispam                  |
|                             | Contrôle parental         |
|                             | Nouveau! Réseau antivirus |
|                             | Pare-feu *                |
|                             | * Uniquement pour Windows |
|                             |                           |

# → On peut ici choisir le nombre de PC et la durée et obtenir ainsi une réduction de 40/41/42 % :

Sommaire

#### Assistant pour le renouvellement

#### Votre licence en cours

| Logiciel / Licence                    | Nombre de PC | Durée de validité |  |
|---------------------------------------|--------------|-------------------|--|
| Home Products (Dr.Web Security Space) | 1            | 2020-02-26        |  |

#### Choisissez la durée de la licence de renouvellement

| I an          | © 2 ans       | ◎ 3 ans       |  |
|---------------|---------------|---------------|--|
| Remise de 40% | Remise de 41% | Remise de 42% |  |

#### Choisissez le nombre de PC à protéger

Vous pouvez augmenter le nombre de PC et bénéficier d'une remise de renouvellement.

| Nombre de PC | IPC  | © 2 PC            | © 3 PC | © 4 PC | © 5 PC |
|--------------|------|-------------------|--------|--------|--------|
| Prix         | 16.8 | <mark>19.8</mark> | 27     | 35.4   | 42     |

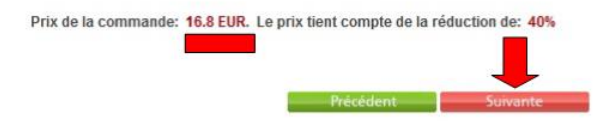

#### Attention ne pas oublier que les prix indiqué sont Hors Taxe, il faut rajouter 20 % de TVA en sus :

#### Contenu de votre panier

| Nom du produit                                   | Livraison    | Prix unitaire<br>(comprend la<br>TVA) | Quantité            | Total<br>(comprend is TVA) |
|--------------------------------------------------|--------------|---------------------------------------|---------------------|----------------------------|
| Renouvellement Dr.Web Security Space (1 PC, 12m) | électronique | 20,16 EUR                             | <b>-</b> 1 <b>+</b> | 20,16 EUR<br>Supprimer     |
| Continuer vos achats                             |              |                                       |                     | Total: 20.16 EUR           |

#### Total: 20,16 EUR

(TVA 20% en sus de 16,80 EUR: 3,36 EUR)

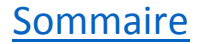